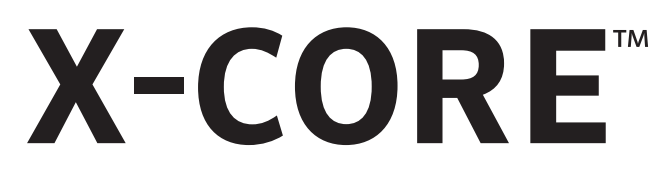

# Kiskerti és közületi öntözést vezérlő automata

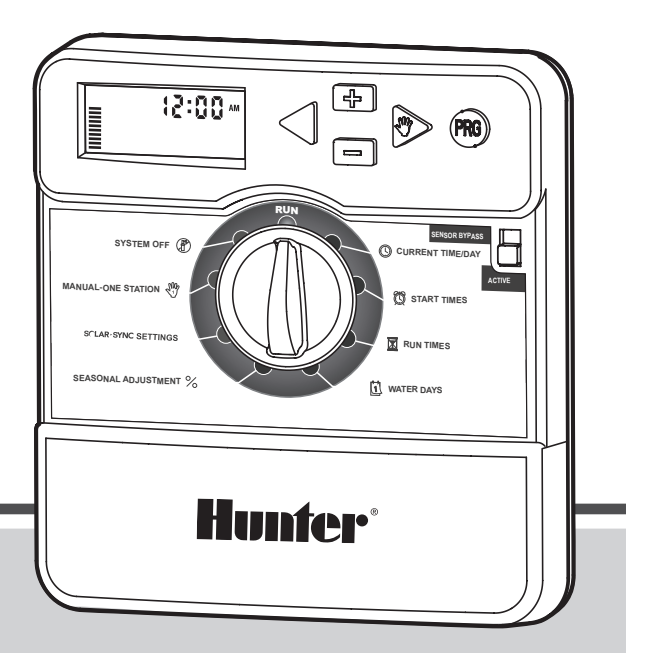

Felhasználói kézikönyv és kezelési útmutató

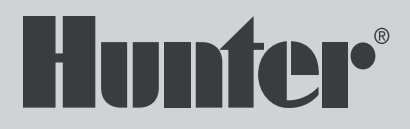

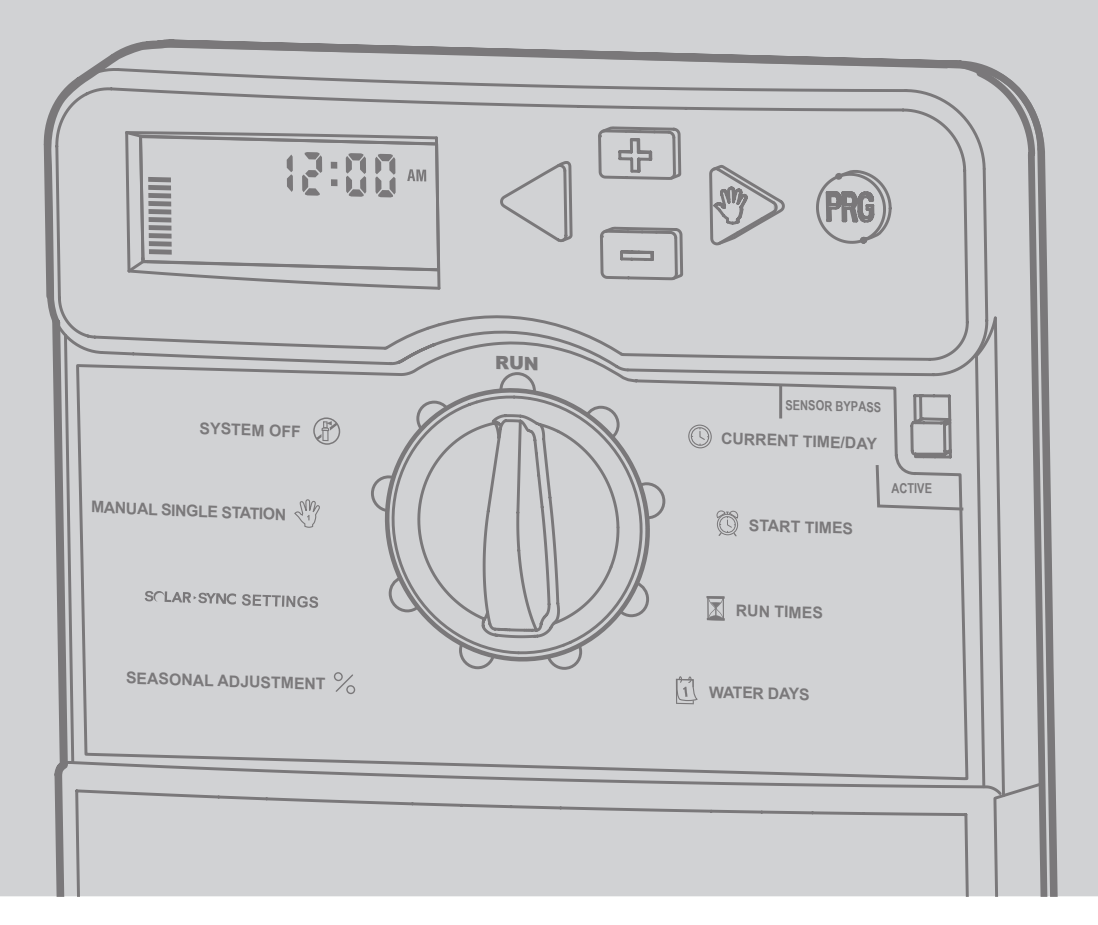

### TARTALOMJEGYZÉK

| AZ X-CORE VEZÉRLŐ RÉSZEI                          | 4  |
|---------------------------------------------------|----|
| A VEZÉRLŐ FELSZERELÉSE A FALRA                    | 8  |
| A SZELEPEK ÉS A TRANSZFORMÁTOR BEKÖTÉSE           | 9  |
| AZ ELEM ÜZEMBE HELYEZÉSE                          | 10 |
| AZ ELEM CSERÉJE                                   | 10 |
| MESTERSZELEP CSATLAKOZTATÁSA                      | 11 |
| SZIVATTYÚINDÍTÓ RELÉ CSATLAKOZTATÁSA              | 12 |
| MIKROKAPCSOLÓS IDŐJÁRÁS-ÉRZÉKELŐ BEKÖTÉSE         | 13 |
| Az időjárás-érzékelő vizsgálata                   | 13 |
| Az időjárás-érzékelő kiiktatása kézi kapcsolással | 13 |
| HUNTER SOLAR SYNC ET ÉRZÉKELŐ BEKÖTÉSE            | 14 |
| A Solar Sync érzékelő fölszerelése                | 14 |
| A vezeték nélküli Solar Sync fölszerelése®        | 14 |
| Solar Sync beállításai                            | 14 |
| Földrajzi hely kiválasztása 🜎                     | 15 |
| Öntözési finom állító 🛟 📩                         | 16 |
| Solar Sync érzékelő kikötése                      | 16 |
| Kalibrálás/beállítás                              | 17 |
| A SOLAR SYNC MŰKÖDÉSE FELFÜGGESZTHETŐ             | 18 |
| HUNTER TÁVVEZÉRLŐ BEKÖTÉSE                        | 19 |
| Hunter távvezérlő bekötése                        |    |
| (külön tartozékként megvásárolható)               | 19 |
| A SmartPort csatlakozó bekötése                   | 19 |
| TÁPELLÁTÁSI HIBÁK                                 | 19 |
| A VEZÉRLŐAUTOMATA PROGRAMOZÁSA                    | 20 |
| ldő és dátum beállítása 🕓                         | 20 |
| Indítási időpontok beállítása 🛱                   | 21 |
| A körök öntözési időtartamának beállítása 🔀       | 21 |
| Öntözéses napok beállítása 🗓                      | 21 |
| Az öntözés a hét egy kiválasztott napján          | 21 |

| Öntözés páros vagy páratlan napokon              | 22         |
|--------------------------------------------------|------------|
| ldőközönkénti öntözés 🖽                          | 22         |
| Az öntözés szüneteltetése kiválasztott nap(ok)on | 22         |
| Automata üzemmód 🖥                               | 22         |
| Rendszer leállítása 🕐                            | 22         |
| Programozható öntözési szünet                    | 23         |
| ÉVSZAKOKHOZ IGAZÍTÁS: <b>%</b>                   | 23         |
| Egy kör elindítása 🖑                             | 24         |
| Egy gombbal lehet kézi üzemmódban elindítani     |            |
| és továbbléptetni a programot                    | 24         |
| KIEMELT SZOLGÁLTATÁSOK                           | 25         |
| Az időjárás-érzékelő működésének programozása    | 25         |
| Az összes kör ellenőrzése                        | 25         |
| Hunter Quick Check gyors hibakeresés             | 25         |
| Easy Retrieve® program-memória                   | 26         |
| Programozható a körök indítása közötti szünet    | 26         |
| A vezérlő memóriájának törlése/                  |            |
| a vezérlő alaphelyzetbe állítása                 | 26         |
| AZ ÖNTÖZÉS FELFÜGGESZTÉSÉNEK LEÍRÁSA             | 27         |
| REJTETT FUNKCIÓK                                 | 28         |
| Program testreszabása                            |            |
| Beszivárogtató ciklus                            | 29         |
| HIBAKERESÉSI ÚTMUTATÓ                            | <b>3</b> 1 |
| MŰSZAKI ADATOK                                   | 34         |
| Működési adatai                                  | 34         |
| Villamos jellemzők                               | 34         |
| A jelképek magyarázata                           | 34         |
| TANÚSÍTVÁNY: A KÉSZÜLÉK MEGFELEL AZ EURÓPAI      |            |
| ELŐÍRÁSOKNAK                                     | 35         |
|                                                  |            |

## AZ X-CORE VEZÉRLŐ RÉSZEI

| AL | A LCD kijelző                          |                                                                                                    |  |  |
|----|----------------------------------------|----------------------------------------------------------------------------------------------------|--|--|
| 1  | 🔀 Öntözés időtartama                   | A kezelő minden egyes zóna öntözési időtartamát 1 perc és 4 óra közé állíthatja be.                                                                                                    |  |  |
| 2  | 🛱 Indítási időpontok                   | Minden programban 4 különböző indítási időt lehet beállítani.                                                                                                    |  |  |
| 3  | A zóna száma                           | A kiválasztott zóna számát mutatja.                                                                                                    |  |  |
| 4  | A program betűjele                     | Azonosítja a kezelt programot: A, B vagy C.                                                                                                    |  |  |
| 5  | A hét napjai                           | A hét napját mutatja (MO=hétfő stb.).                                                                                                    |  |  |
| 6  | Intervallum szerinti<br>öntözés        | Jelzi a napi dátum beállításánál a hónapot.                                                                                                    |  |  |
| 7  | Öntözés páros vagy<br>páratlan napokon | Jelzi, hogy a páros vagy páratlan napi öntözést programoztak-e                                                                                                    |  |  |
| 8  | Villogó szórófej                       | Jelzi, hogy az öntözés folyik                                                                                                    |  |  |
| 9  | 🕐 Rendszer leállítása                  | Jelzi, hogy az öntözés szünetel. A kezelő leállíthatja az összes programot és öntözést. A kezelő öntözési<br>szüneteket is beiktathat, ilyenkor az öntözés 1-7 napig szünetel.                                                                                                    |  |  |
| 10 | 🕈 Esernyő                              | Megjelenik, ha az esőérzékelő felfüggeszti az öntözést.                                                                                                    |  |  |
| 11 | % ÉVSZAKOKHOZ<br>IGAZÍTÁS:             | Lehetővé teszi a felhasználó számára az öntözési idő évszakok szerinti módosítását anélkül, hogy<br>a vezérlőt újraprogramozná. A bal oldalon a csíkok közérthetően mutatják az évszakokhoz igazítás<br>százalékos mértékét. A Solar Sync ET érzékelő használatakor megjeleníti az érzékelő által naponta frissített<br>évszakokhoz igazítás mértékét. |  |  |
| 12 | ♦ Esőcsepp                             | Jelzi, hogy az adott napon lesz öntözés                                                                                                    |  |  |
| 13 | 🕼 Áthúzott esőcsepp                    | Jelzi, hogy az adott napon NEM lesz öntözés.                                                                                                    |  |  |
| 14 | 1-31 Naptár                            | Az időközönkénti öntözés beállítását jelzi. Eu az ikon akkor is látható, ha a napot állítjuk éppen.                                                                                                    |  |  |

### AZ X-CORE VEZÉRLŐ RÉSZEI

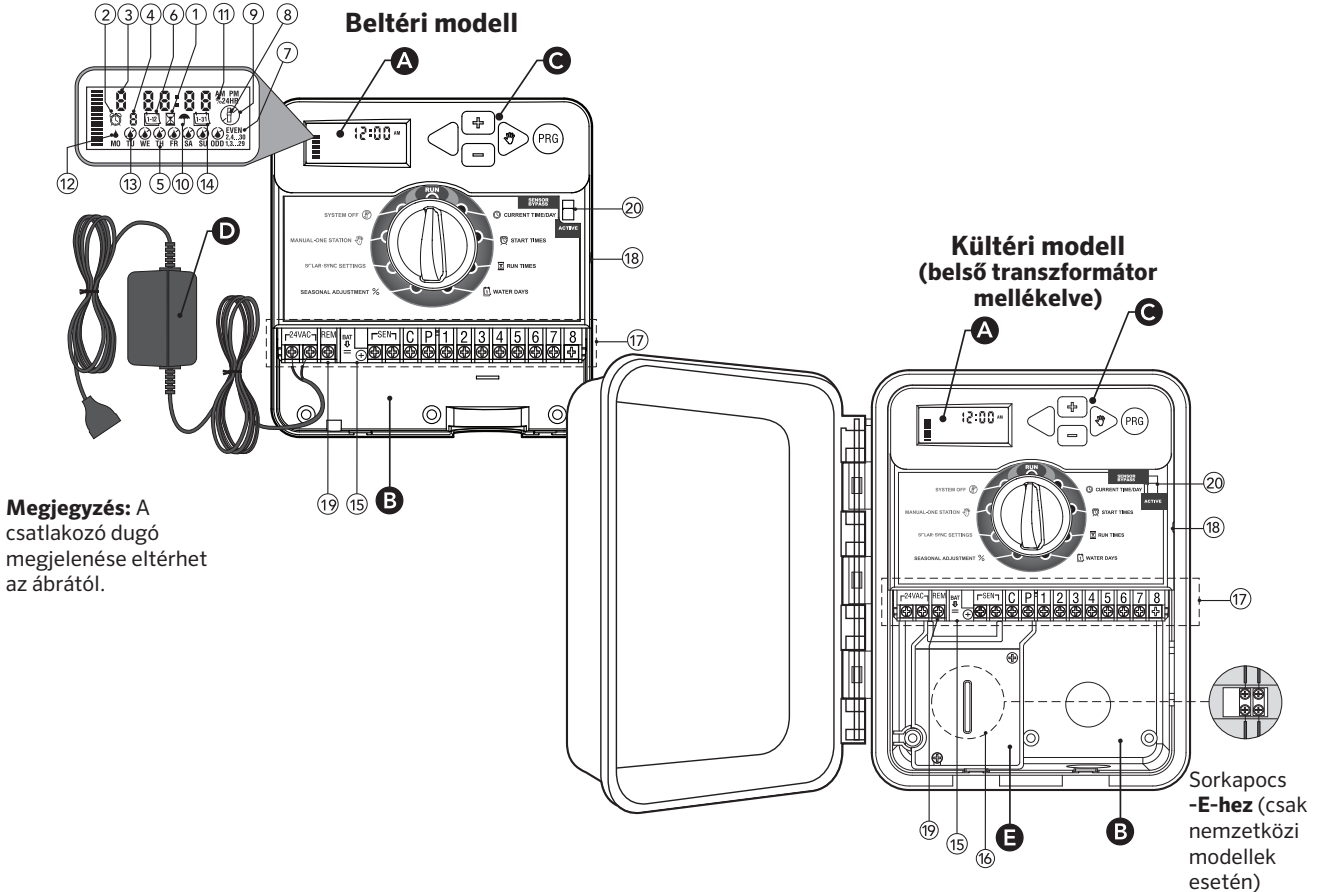

| BA | Villamos bekötés helye |                                                                                                    |  |  |
|----|------------------------|----------------------------------------------------------------------------------------------------|--|--|
| 15 | Lítium elem            | A cserélhető lítium elemmel a vezérlőt hálózati feszültség híján is lehet programozni. Az elem ezen kívül<br>megőrzi a pillanatnyi időt is áramkimaradás esetén. (Az elem a vezérlő tartozéka.) |  |  |
| 16 | Belső csatlakozódoboz  | Csak kültéri modelleknél, ide kell bekötni a hálózati kábelt.                                                                                                    |  |  |
| 17 | Kapocsléc              | lde kell bekötni a transzformátort (beltéri modell), az időjárás-érzékelőt és a mágnesszelepeket.                                                                                               |  |  |
| 18 | RESET gomb             | Vezérlő oldalán található, a vezérlő memóriájának törlésére (alaphelyzet visszaállítása)                                                                                                    |  |  |
| 19 | REM                    | A Hunter SmartPort® és a Hunter távvezérlő bekötésére.                                                                                                    |  |  |
| 20 | Érzékelő áthidalása    | Ha átkapcsolja áthidal állásba, nem veszi figyelembe a mikrokapcsolós időjárás-érzékelő jelét                                                                                                   |  |  |
| C۷ | ezérlő gombok          |                                                                                                    |  |  |
|    | • gomb                 | A kijelzőn villigó értéket növeli.                                                                                                    |  |  |
|    | 🗖 gomb                 | A kijelzőn villogó értéket csökkenti.                                                                                                    |  |  |
|    | ◀ gomb                 | A kiválasztott , a kijelzőn villogó lépésről az előzőre ugrik.                                                                                                    |  |  |
|    | ▶ gomb                 | A kiválasztott, a kijelzőn villogó lépésről a következőre ugrik.                                                                                                    |  |  |
|    | 🐵 gomb                 | Az A, B vagy a C program között vált.                                                                                                    |  |  |

| A forgókapcsoló                                   |                              |                                                                                                    |  |
|---------------------------------------------------|------------------------------|----------------------------------------------------------------------------------------------------|--|
|                                                   | Futtatás                     | Ez a forgókapcsoló alaphelyzete automatikus és kézi öntötés esetén is.                                                                                                    |  |
|                                                   | 🕓 Idő és dátum<br>beállítása | A dátum és a pontos idő beállítását teszi lehetővé.                                                                                                    |  |
|                                                   | 🛱 Indítási időpontok         | Minden programban négy automatikus indítási idő állítható be.                                                                                                    |  |
|                                                   | 🕱 Öntözés időtartama         | Megadhatjuk a zónák öntözési idejének hosszát (1 perc és 4 óra között).                                                                                                    |  |
|                                                   | 🗓 Öntözéses napok            | Megadhatja azokat a napokat, amelyeken öntözni szeretne, vagy beállíthatja azt is, hány naponta indul-<br>jon el az öntözés.                                                                                                  |  |
|                                                   | % ÉVSZAKOKHOZ<br>IGAZÍTÁS:   | Segítségével a felhasználó az évszaknak megfelelően állíthatja át az egész vezérlőt, anélkül hogy min-<br>den értéket újra, külön be kellene programoznia. A bal oldalon lévő skálán jól követhető a százalékos<br>beállítás. |  |
|                                                   | 🖑 Egy kör elnindítása        | Kézi vezérléssel elindítható egy zóna.                                                                                                    |  |
|                                                   | 🖑 Rendszer leállítása        | Leállítható az automatikus működés. A kezelő 1-7 napos öntözési szünetet is beprogramozhat.                                                                                                    |  |
|                                                   | SOLAR SYNC®<br>beállítások   | A felhasználó beállíthatja a vezérlőt, amikor Solar Sync ET meteorológiai állomást használt.                                                                                                    |  |
| D Külön transzformátor (csak beltéri modelleknél) |                              |                                                                                                    |  |
|                                                   |                              | A villásdugóval szerelt transzformátor a vezérlő váltakozó áramú tápellátásáról gondoskodik.                                                                                                    |  |

### A VEZÉRLŐ FELSZERELÉSE A FALRA

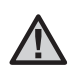

FIGYELEM! Az X-Core beltéri modellje nem víz- és időjárásálló, ezért csak épületen belül vagy védett helyen szabad felszerelni.

- Rögzítsen egy 25 mm-es csavart a falba. Amennyiben téglafalra szereli az automatát, használja a mellékelt műanyag tipliket.
- 2. Akassza fel a vezérlőt a középső lyuknál.
- Rögzítse a vezérlőt a mellékelt csavarokkal az elektromos csatlakozók melletti alsó lyuknál.

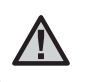

MEGJEGYZÉS: Csak akkor helyezze feszültség alá a vezérlőt, ha már felszerelte, és az összes szelepet bekötötte

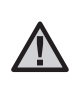

MEGJEGYZÉS: XC - x01 - A. esetén: Ha a tápkábel sérült, akkor a veszély elkerülése érdekében ki kell cseréltetni azt a gyártóval ill. a szerviz alkalmazottjával vagy más, hasonlóan képzett személlyel.

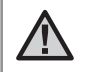

MEGJEGYZÉS: A kültéri egységek ajtajának a maximális vízállóság érdekében zárva kell maradnia.

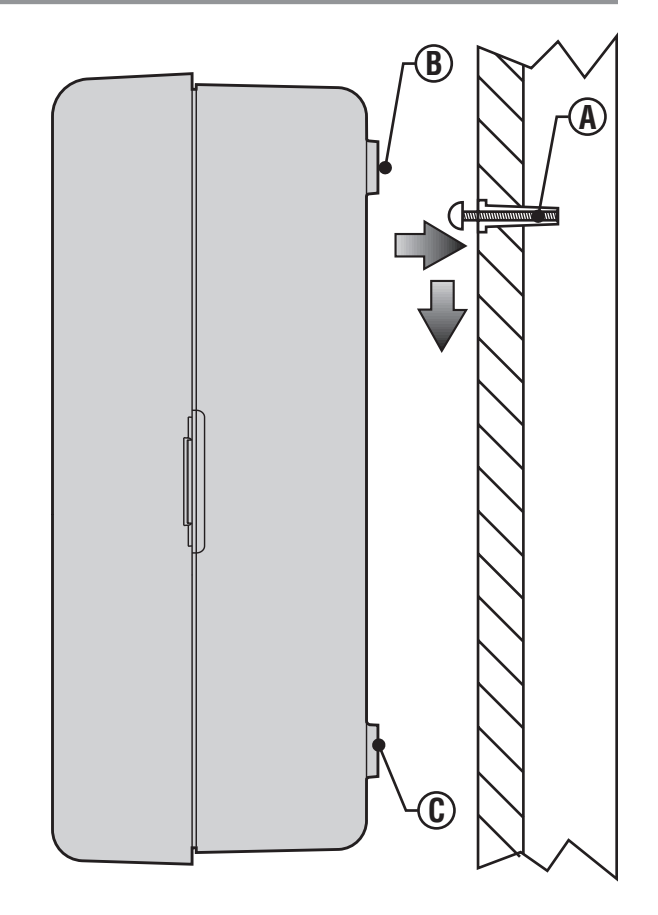

### A SZELEPEK ÉS A TRANSZFORMÁTOR BEKÖTÉSE

Az X-Core telepítését csak szakképzett személy szerelheti föl.

- Fektesse le a vezetékeket a vezérlő és a mágnesszelepek között. Javasoljuk, hogy legalább 0,8-1 mm átmérőjű vezetékekből álló, kettős szigetelésű, földbe ásható és különböző színű erekkel gyártott kábelt válasszon.
- 2. A szelepdobozban minden szolenoid egy-egy vezetékét csatlakoztassa a közös vezetékhez. Javasoljuk hogy a zöld-sárga vagy a sárga vezetéket használja erre a célra. A szolenoidok megmaradt vezetékeihez csatlakoztasson egy-egy eret a kábel vezetékei közül, és jegyezze fel, hogy melyik szín melyik kört indítja. A vezetékek összekötésére vízmentes csatlakozókat használjon.
- Vegye le a vezérlő alján található fedelet, hogy a kapocsléchez hozzáférhessen. Csupaszítsa le a vezetékek végeit kb. 5 mm hosszan, majd vezesse be a kábelt a vezérlő jobb alsó részén keresztül.
- Szorítsa a közös vezeték(ek) végét a csatlakozó csavarsor C (Common) jelű csavarja alá. A színjelölt vezetékeket a megfelelő helyekre rögzítse (1,2 ... stb. jelű csavarok). Minden csavart húzzon meg.
- 5. Beltéri vezérlő esetén a transzformátor vékonyabb vezetékpárját a bal oldali lyukon vezesse a vezérlőbe, majd a megcsupaszított vezetékvégeket a vezérlő AC csavarjai alá szorítsa be (egyet-egyet a két vezetékből a két csavar alá, de fontos hogy nincs jelölt vezeték, így tetszőlegesen kötheti be a transzformátor vezetékeit).

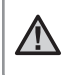

MEGJEGYZÉS: A beltéri transzformátor kábelét nem szabad elvágni. Ha a kábelt elvágják, a kábelben lévő piros és fehér vezetéket össze kell kötni, különben a vezérlő nem fog működni.

Kültéri vezérlő esetén a transzformátor vezetékei már rögzítve vannak az AC csavarok alá, így csak annyi a teendő, hogy csatlakoztatja az elsődleges tápellátást a csatlakozódobozhoz (lásd az ábrán).

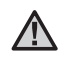

MEGJEGYZÉS: az X-Core kültéri modell víz- és időjárásálló. A kültéri X-Core vezérlőt csak képesített villanyszerelő kötheti a hálózatra a helyi előírásoknak megfelelően. A helytelen bekötés áramütést vagy tüzet okozhat.

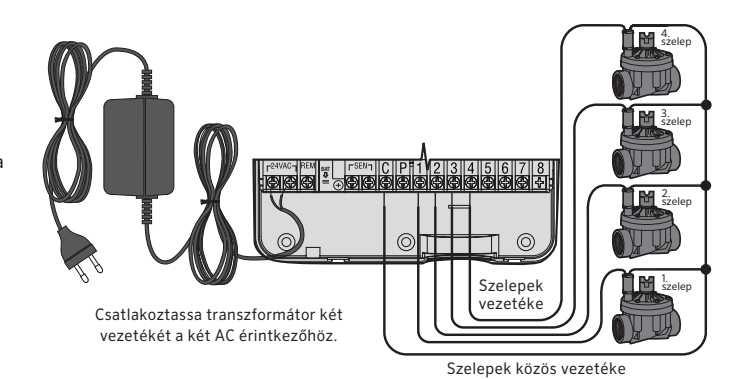

#### Hálózati feszültség vezetékének bekötése (csak kültéri modellnél)

- A hálózati feszültség vezetékét vezesse át a vezérlő házának bal alsó részén lévő 13 mm-es lyukon.
- 2. Távolítsa el a csatlakozódoboz fedelét (két csavar), majd a csavarszorítós csatlakozóban (csoki) rögzítse a hálózati feszültség vezetékeit. A bekötő vezeték 1,5-2 mm2 keresztmetszetű legyen, megfelelően méretezett kismegszakítóval/biztosítékkal. Egy kapcsolónak vagy kismegszakítónak kell lennie az épületben (a vezérlő közvetlen közelében, a kezelőtől karnyújtásnyira), a kapcsolóra rá kell írni hogy az öntözés vezérlésére szolgál.
- 3. Szerelje vissza a csatlakozódoboz fedelét.

### AZ ELEM ÜZEMBE HELYEZÉSE

Az X-Core Fölszerelése után húzza ki az elem érintkezőjénél lévő szigetelő lemezkét, hogy áramkimaradás esetén a vezérlő megő-rizhesse a beprogramozott pontos időt.

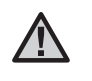

VIGYÁZAT: Robbanásveszélyes, ha az elemet nem megfelelő típusra cserélik. A használt elemeket az utasítások szerint gyűjtse szelektíven.

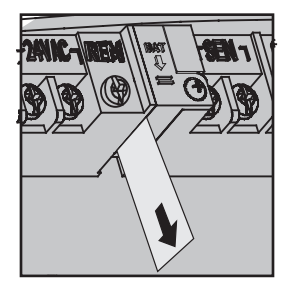

### **AZ ELEM CSERÉJE**

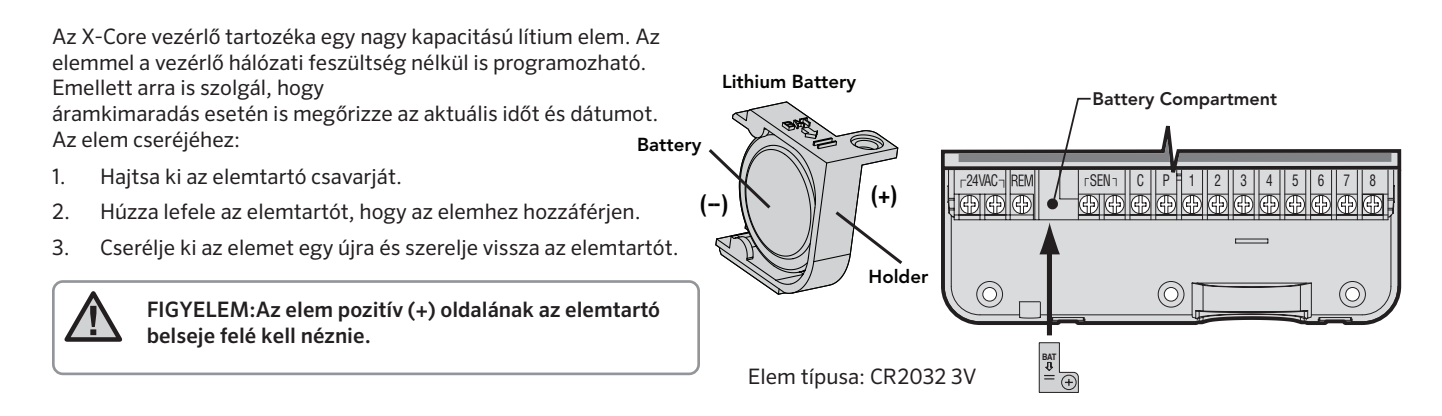

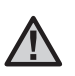

Figyelem: Csak akkor olvassa át ezt a fejezetet, ha az öntözőrendszerbe mesterszelepet is beépített. A mesterszelep alaphelyzetben zárt szelep, amelyet közvetlenül a vízvételi pont után szerelnek be, és csak akkor nyit ki, ha a vezérlő elindítja az öntözést.

- A mesterszelep szolenoidjának egyik vezetéke a zónák szelepéhez hasonlóan - a közös szál (csatlakozik a szelepek közös vezetékéhez), a szolenoid másik vezetékét jelölje meg, vagy jegyezze fel annak színét.
- Vezesse be a többi vezetékhez hasonlóan ezt a két vezetéket is a vezérlőbe. A közös szálat csatlakoztassa a vezérlő automata C (common) csavarjához, a megjelölt másik szálat a P jelű csavar alá szorítsa be. A kapocsléc összes csavarját húzza meg.

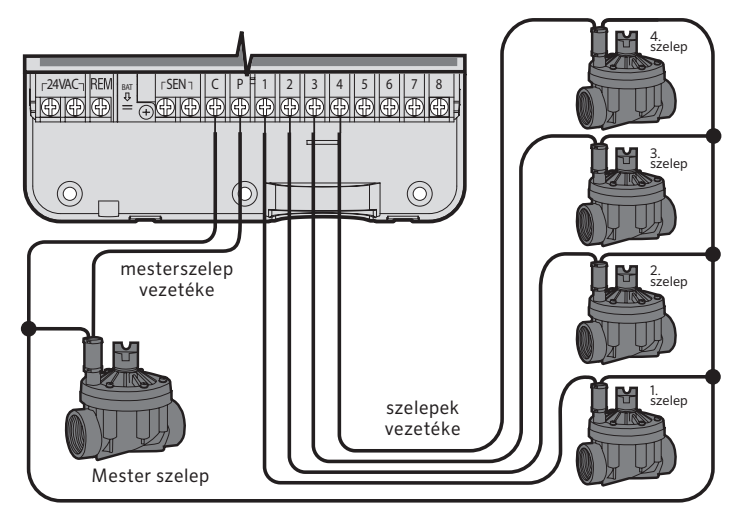

szelepek közös vezetéke

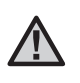

FIGYELEM! Csak akkor olvassa el ezt a fejezetet, ha a rendszeréhez szivattyúindító relét is csatlakoztatott. A szivattyúindító relé feladata, hogy a vezérlő automatától kapott jel hatására az öntözőrendszert ellátó szivattyú motorjára kapcsolja a hálózati feszültséget. A szivattyúindító relé és szivattyú legalább 4,5 m távolságra legyen

a vezérléstől, mert a szivattyúindító relé működésekor a túl közel szerelt vezérlőben az elektronikát károsító zavarok keletkezhetnek.

- 1. Vezessen két vezetéket a szivattyúindító relétől a vezérlőig.
- Csatlakoztassa az egyik vezetéket a vezérlő C (common) csavarjára, a másikat pedig a P (Pump) csatlakozópontra.

A relé tartó áramerőssége nem haladhatja meg a 0,30 ampert. Ne csatlakoztassa a szivattyú motorját közvetlenül az automatához, mert az a vezérlő károsodását okozhatja.

http://www.hunterindustries.com/support/controllers/pump-start-relay

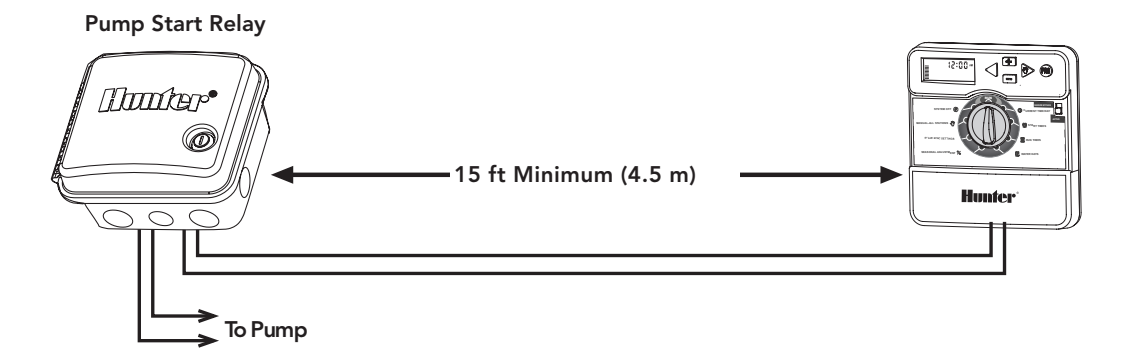

### MIKROKAPCSOLÓS IDŐJÁRÁS-ÉRZÉKELŐ BEKÖTÉSE

Az X-Core-hoz Hunter időjárás-érzékelő vagy más mikrokapcsolós időjárás-érzékelő csatlakoztatható. Az érzékelők feladata, hogy az időjárástól függően leállítsák az automata öntözést.

- Távolítsa el az átkötő fémlemezt a vezérlő SEN jelű csavarjai alól.
- Csatlakoztassa az egyes vezetékeket a vezérlő SEN jelű csavarjai alá.

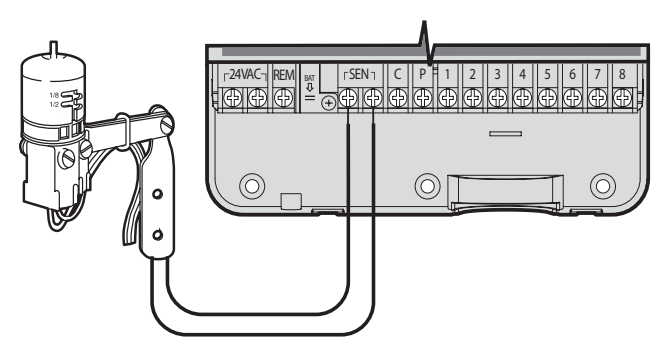

Ha az időjárás érzékelő leállítja az automatikus öntözést, a kijelzőn az OFF felirat és egy esernyő jelenik meg. **T** 

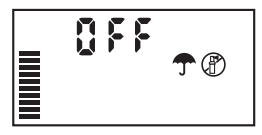

#### Az időjárás-érzékelő vizsgálata

Az X-CORE-ral egyszerűen ellenőrizhető az időjárás-érzékelő, ha azt a SEN körbe kötötték be. Kézi indítással ellenőrizheti az érzékelő helyes működését, ha elindítja a **MINDEN KÖR ELINDÍTÁSA** vagy az **Egygombos INDÍTÁS PROGRAMOT.**(lásd a 22. oldalon). Ha ekkor megnyomja a Mini-Clik vagy RAIN-CLIK teszt gombját, az öntözésnek le kell állnia.

#### Az időjárás-érzékelő kiiktatása kézi kapcsolással

Ha az esőérzékelő megszakítja az öntözést, a vezérlő elején található áthidaló kapcsolóval megkerülheti az érzékelőt. Állítsa a kapcsolót **SENSOR BYPASS** (ÉRZÉKELŐ ÁTHIDALÁSA)

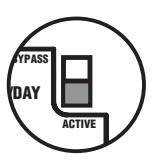

helyzetbe, hogy az esőérzékelő kikapcsolásával lehetővé váljon a vezérlő működtetése. A **MANUAL – ONE STATION** (KÉZI – EGY ÁLLOMÁS) funkció használata esetén a vezérlő automatikusan megkerüli az érzékelő bemeneteit a kiválasztott időtartamra. Miután befejeződött, a vezérlő alapértelmezés szerint visszaáll a kiválasztott beállításokra.

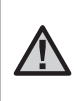

MEGJEGYZÉS: Az időjárás érzékelő kiiktatása nem befolyásolja az évszakhoz igazítás utánállítását, ha Solar Sync érzékelőt használ. A Rain Clik és Freeze Clik funkcióit azonban felfüggeszti. Az X-Core vezérlővel együtt az ET érzékelő és a vezeték nélküli Solar Sync is használható. A Solar Sync olyan érzékelő rendszer, amelyik automatikusan módosítja az X-Core vezérlőbe betáplált öntözési programot (a helyi időjárási viszonyoknak megfelelően) az évszakokhoz igazítás funkció segítségével. A Solar Sync érzékeli a napsugárzást és a hőmérsékletet, ennek alapján meghatározza a növények párologtatását és a talaj párolgását (ET), vagyis azt, hogy a növények és a gyep milyen arányban használják fel a vizet. A Solar Sync a Hunter Rain-Clik és Freeze-Clik érzékelőket is tartalmazza, így letiltja az öntözést esőben vagy fagyveszély esetén is.

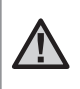

FIGYELEM: A Solar Sync az első napon az évszakokhoz igazítás 100%-os értékén dolgozik, mindaddig, amíg egy teljes 24 órás napnyi időjárási adatot be nem gyűjtött az érzékelő.

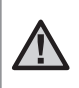

FIGYELEM: Az érzékelő áthidalásának nincs hatása a Solar Sync által az időjárás függvényében végzett frissítésekre. Az áthidalás csak az érzékelőn lévő Rain-Clik és Freeze-Clik hatását iktatja ki.

 $\wedge$ 

FIGYELEM: X-Core vezérlő használata esetén a Solar Sync telepítéséhez nem szükséges a vevő egység.

### A Solar Sync érzékelő fölszerelése

A Solar Sync érzékelő zöld és fekete vezetékét kösse be a SEN jelű kapcsokba, a 11. oldalon látható bekötési móddal egyezően. A két vezeték fölcserélésének nincs jelentősége. Forgassa a gombot a

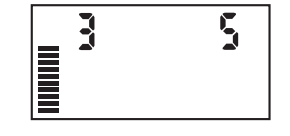

Solar Sync beállítása állásba. A kijelzőn először szaggatott vonalakat lát, majd megjelenik az éghajlat alaphelyzete (3) a baloldalon, és az öntözés alapbeállítása (5) a jobboldalon. Módosítsa az éghajlati jellemzőket a ▲ a ▼ gombokkal (a 13. oldalon nézze meg az éghajlati tényezők szerinti beállítást). A jobbra lépéshez használja a ▶ gombot, így be tudja állítani az öntözés mennyiségét (a 14. oldalon nézze meg a vízmennyiség beállítása magyarázatát.)

### A vezeték nélküli Solar Sync fölszerelése®

A Solar Sync érzékelő zöld és fekete vezetékét kösse be a SEN jelű kapcsokba. A két vezeték fölcserélésének nincs jelentősége. Forgassa a gombot a Solar Sync beállítása állásba. A kijelzőn először szaggatott vonalakat lát, majd megjelenik az éghajlat alaphelyzete

(3) a baloldalon, és az öntözés alapbeállítása (5) a jobboldalon. Módosítsa az éghajlati jellemzőket a

▲ a ▼ gombokkal (a 13. oldalon nézze meg az éghajlati tényezők szerinti beállítást). A jobbra lépéshez használja

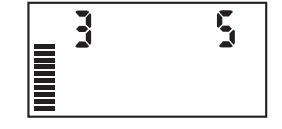

a **>** gombot, így be tudja állítani az öntözés mennyiségét (a 14. oldalon nézze meg a vízmennyiség beállítása magyarázatát.)

### Solar Sync beállításai

Mihelyst a Solar Sync érzékelőt az X-Core vezérlőbe bekötötték, 2 szám jelenik meg a kijelzőn, amikor a forgatógombot a Solar Sync beállítása állásba forgatjuk. A baloldali szám az éghajlati tényezőkre utal, a jobboldali a kiöntözendő vízmennyiségre. (L. a fenti ábrán.)

### Földrajzi hely kiválasztása 🔇

Solar Sync pontos méréséhez a vezérlőbe be kell táplálni az Ön földrajzi helyére jellemző (júliusi) átlagos ET adatait. A vezérlő telepítési helyének adatait az alábbi táblázatból olvashatja le.

A táblázat segítséget nyújt ahhoz, hogy azonosítsa a földrajzi helyét, ahol ön él. Négy eltérő evapotranszpirációs területet különböztetünk meg, mindegyikre megadtuk a jellemző ET és hőmérsékleti értéket Azt tanácsoljuk, ha lehet, válasszák azt a beállítást, ahol a júliusi átlagos ET vagy a legmelegebb nyári időszakban mért ET megegyezik a táblázatban megadott értékkel. Az alábbi táblázatból keresse ki a megfelelő területet. Az  ${\bf A},$  a  ${\bf B}$  vagy a  ${\bf C}$  kritériumot használja a kiválasztáshoz:

**A:** az ön lakóhelyének megfelelő **átlagos** júliusi ET vagy a legmagasabb nyári ET (mm/nap). Ezt az opciót a legjobb választani, ha a területre jellemző adatokat keresi.

**B:** az ön lakóhelyének hőmérsékletére alapozva **a júliusi** középhőmérséklet vagy a legkevésbé csapadékos hónap magas hőmérséklete alapján..

C: a lakóhelyének általános leírása alapján.

| IF ANY OF THE CHOICES IN THE ROWS APPLY TO YOUR SITUATION, THEN THAT IS YOUR REGION SETTING CHOICE. |                                                                                     |                                                                          |                                                |
|----------------------------------------------------------------------------------------------------|-------------------------------------------------------------------------------------|--------------------------------------------------------------------------|------------------------------------------------|
|                                                                                                    | A                                                                                   | В                                                                        | С                                              |
| Region                                                                                              | If the average July ET is < 0.17" (4.3 mm) per day                                  | If the average temperature for July is<br>65°-75° (18°C - 24°C)          | • U.S. Northern States<br>• Coastal Regions    |
| Region 2                                                                                            | If the average July ET is <b>0.18" – 0.23"</b><br>( <b>4.6 mm – 5.8 mm) per day</b> | lf the average temperature for July is<br><b>75° – 85° (24°C – 29°C)</b> | • Mountains<br>• U.S. Northern Inland States   |
| Region 3                                                                                            | If the average July ET is <b>0.24" – 0.29"</b><br>( <b>6.1 mm – 7.4 mm) per day</b> | lf the average temperature for July is<br>85° – 95° (29°C – 35°C)        | • U.S. Southern States<br>• Inland/High Desert |
| Region <b>4</b>                                                                                     | If the average July ET is <b>&gt; 0.30''</b><br>( <b>7.6 mm) per day</b>            | lf the average temperature for July is<br>95° – 105° (35°C – 41°C)       | • Deserts                                      |

\* For Southern hemisphere locations, use the month of January.

### Öntözési finom állító ‡\*

Az öntözési vízigényt 1-10-ig terjedő skálán lehet beállítani, a Solar Sync ET érzékelő könnyen módosítja az évszakokhoz igazítás értékét. Solar Sync bekötésénél azt javasoljuk, hogy ne változtassák meg az alapértéket (5). A beépítés után azonban, ha úgy találja, hogy az évszakokhoz igazítás nagyobb vagy kisebb a vártnál, az öntözési időtartam beállítását módosítani lehet, így módosul az öntözési időtartam kimenő értéke. Ezzel kapcsolatban olvassa el a 15. oldalon a kalibrálásról szóló részt, hogyan programozza az öntözési időtartamot az évszakokhoz igazítás finom állításához.

| $\wedge$ |  |
|----------|--|
|          |  |

FIGYELEM: ha csak egy kör tűnik "nedvesebbnek" vagy "szárazabbnak" a rendszer többi részénél, egyszerűen módosítsa az öntözés időtartamát ennél az egy zónánál a vezérlőn.

### Solar Sync érzékelő kikötése

Ha az X-Core vezérlőhöz Solar Sync érzékelőt csatlakoztattak, a vezérlő az évszakokhoz igazítást a Solar Sync érzékelő által szolgáltatott időjárási adatok alapján számítja ki. Ha úgy dönt, hogy a továbbiakban nem akarja a Solar Sync érzékelőt az X-Core vezérlővel együtt használni, az érzékelőt ki kell kötni. **Ha a Solar Sync érzékelőt nem kötik ki, a vezérlőn nem lehet az évszakokhoz igazítást állítani.** Például, ha a a vezérlőn látható évszakokhoz igazítás mértéke 50 %, és ekkor kikötik a Solar Sync-et, az érték 50% marad, mindaddig, amíg a Solar Sync beállításokat nem törölte ki.

A Solar Sync kikötéséhez egyszerűen kösse ki a kapocslécből a Solar Sync vezetékeit, és forgassa a gombot a Solar Sync beállítása állásba. A kijelzőn szaggatott vonalak jelennek meg, ez mutatja, hogy a vezérlő többé már nem ismeri föl a Solar Sync jelét az évszakokhoz igazítás számításához. Ekkor az évszakokhoz igazítás mértékét kézzel lehet állítani a ev vagy a egombok segítségével, amikor a forgatógomb évszakokhoz igazítás állásban van.

### Kalibrálás/beállítás

A Solar Sync fölszerelése és programozása után ajánlatos a rendszert néhány napig az eredetileg beállított adatokkal működtetni. A helyi viszonyok jelentős eltérései miatt (beleértve az érzékelő elhelyezését, az érzékelőt érő közvetlen napsugárzást, a környező építményekről visszaverődő hőt stb.) **lehet, hogy az eredeti beállítást módosítani kell, hogy a kívánt teljesítményt elérjük.** A Solar Sync kalibrálása egy adott helyre könnyűszerrel elvégezhető, ha a földrajzi hely és/vagy az öntözési időtartam beállítását megváltoztatjuk. A módosítást az alábbi utasítások alapján végezheti el.

- 1. Telepítse a Solar Sync érzékelőjét.
- Programozza be a földrajzi helyet, és hagyja a rendszert 3 napig az eredeti beállítással működni (I. a 13. oldalt a földrajzi hely programozásához).

 Nézze meg a vezérlőn az évszakokhoz igazítást. Ha ennek mértéke kisebbnek vagy nagyobbnak tűnik, mint az elvárható az év azon időszakában, a Solar Sync-et be kell állítani.

a. Ha az évszakokhoz igazítás mértéke túl alacsony: Állítsa a vezérlő forgatógombot a Solar Sync beállítása helyzetbe. Növelje az öntözési vízigényt (1-10-ig terjedő skála), a 10 a maximális érték. A beállítás módosítása után a vezérlő automatikusan azonnal átáll az új évszakokhoz igazítás % értékére. Növelje mindaddig az öntözési vízigény mértékét, amíg az évszakokhoz igazítás %-os értéke meg nem jelenik a kijelzőn. Ha az öntözési időtartamait a maximumra állította, és az évszakokhoz igazítás még mindig nem elég nagy, állítsa át a körzetet eggyel kisebbre (pl. 4-ről 3-ra).

b. Ha az évszakokhoz igazítás mértéke túl nagy: Állítsa a vezérlő forgatógombot a Solar Sync beállítása helyzetbe. Csökkentse az öntözési vízigényt (1-10-ig terjedő skála, alapbeállítás 5). A beállítás módosítása után a vezérlő automatikusan azonnal átáll az új évszakokhoz igazítás % értékére. Mindaddig csökkentse az öntözési időtartam beállítást, amíg az évszakokhoz igazítás mértéke eléri kívánt %-os értéket Ha az öntözési időtartamot a minimumra (1) állította, és az évszakokhoz igazítás még mindig túl nagy, állítsa át a körzetet eggyel nagyobbra (pl. 2-ről 3-ra).

Az egyes körök öntözési időtartama: Nagyon fontos megértenünk, hogy a Solar Sync az évszakokhoz igazítást módosítja a vezérlőn. Ez azt jelenti, hogy az összes kör öntözési időtartama a kijelzőn látható %-kal módosul. A vezérlő programozásakor az öntözési időtartamokat a legnagyobb öntözési igényt jelentő időszaknak megfelelően kell beállítani. Ha a Solar Sync az időjárásnak megfelelően beállítja az öntözést, de egyes körök öntözési időtartama túl rövidnek vagy túl hosszúnak tűnik, módosítsa a vezérlő programjában a kör öntözési időtartamát.

#### Solar Sync működésének felfüggesztése X-CORE®-nál

A késleltetési funkció csak a Solar Sync beszerelése után érhető el. A Solar Sync ezen funkciója lehetővé teszi a felhasználó számára, hogy akár 99 nappal elhalassza az évszakokhoz igazítás Solar Sync által végzett módosításait.

Amíg a Solar Sync késleltetés be van kapcsolva, a Solar Sync ettől függetlenül folytatja az adatok gyűjtését és tárolását.

#### Működés:

A Solar Sync késleltetési beállításainak előhívása:

- Fordítsa a forgókapcsolót a RUN állásba; nyomja meg hosszan a ➡ gombot, fordítsa el a forgókapcsolót a Solar Sync állásba, majd engedje fel a ➡ gombot. A következő képernyő jelenik meg: d:XX (ahol a d a napot, az XX pedig a késleltetés napjainak számát jelenti).
- A vagy gomb megnyomásával növelheti/csökkentheti a kívánt késleltetési napok számát. Amikor a kívánt napok számát látja, forgassa vissza a forgókapcsolót a RUN állásba a késleltetés aktiválásához.

 $\underline{\mathbb{M}}$ 

FIGYELEM: A hátralévő napok száma nem jelenik meg **RUN** állásban. Ha ellenőrizni szeretné, hogy a késleltetési funkció be van-e kapcsolva, lépjen be a Solar Sync késleltetés menüjébe, és ellenőrizze napokat. Ha 1 vagy több nap van feltüntetve, a Solar Sync késleltetés aktív, ha viszont a 00 látható, a Solar Sync késleltetés nincs bekapcsolva. A már meglévő késleltetés beállításának módosítása:

- 1. A Solar Sync késleltetési menüjének megnyitásához nyomja meg a 🖬 gombot és forgassa a forgókapcsolót a Solar Sync állásba, majd engedje fel a 📢 gombot.
- A + vagy gombok használatával addig módosítsa a napok számát, amíg meg nem jelenik a késleltetési napok kívánt száma. (A napok számának 00 értékre állítása a Solar Sync késleltetés kikapcsolását okozza.)
- 3. Forgassa vissza a forgókapcsolót a **RUN** állásba a módosítások életbe léptetéséhez.

Amíg a Solar Sync késleltetés be van kapcsolva, a Solar Sync folytatja az adatgyűjtést- és tárolást. Az évszakokhoz igazítás akkor lép újra érvénybe, amikor a Solar Sync késleltetés napjainak száma elérte a 00 értéket.

#### Hunter távvezérlő bekötése (külön tartozékként megvásárolható)

Az X-Core vezérlő a Hunter távvezérlőkkel is működtethető. A SmartPort® csatlakozó a vezetékekkel (minden távvezérlőhöz jár egy) lehetővé teszi, hogy a Hunter vezérlőit gyorsan és könnyen használhassuk. A Hunter távvezérlők segítségével a rendszert távolról is lehet működtetni, nem kell folyton visszamenni a vezérlőhöz.

### A SmartPort csatlakozó bekötése

 A legszebb kialakítást akkor érhetjük el, ha kb. 15 cm-el a vezérlő aljától egy ½"-os belső menetes T csatlakozást (nem tartozék) alakítunk ki a vezérlő kábelek védőcsövén. X-Core.

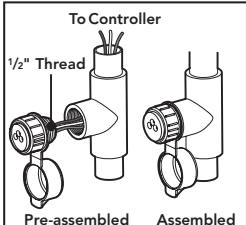

 Vezessük a csatlakozó piros, fehér és kék vezetékeit a T idomon keresztül a vezérlőnk házába. a csatlakozó csavarokhoz.

 $\underline{\mathbb{N}}$ 

FIGYELEM: Az 258200-as cikkszámú idommal is lehet a SmartPort csatlakozót szerelni.

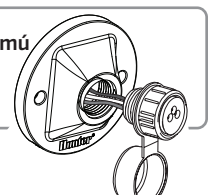

### TÁPELLÁTÁSI HIBÁK

A hálózati feszültség-kimaradás kivédése végett az X-CORE vezérlőt stabil memóriával látták el. A hálózati feszültség kimaradása esetén sem vesznek el a betáplált adatok. A lítium elem hálózati feszültség nélkül is megőrzi a pontos időt. A normál öntözés azonnal működik, mihelyst a 230 V újra rendelkezésre áll.

- Csavarjuk be az ábrának megfelelően a SmartPort csatlakozót a T idomba.
- A piros vezetéket szorítsuk a baloldali 24 VAC jelű csavar alá, a fehéret a jobboldali 24VAC jelű csavar alá, a kék vezetéket pedig a REM feliratú csavar alá.
  - Piros vezeték a bal oldali "24 VAC" érintkezőhöz
  - Fehér vezeték a jobb oldali "24 VAC" érintkezőhöz
  - Kék vezeték a "REM" érintkezőhöz

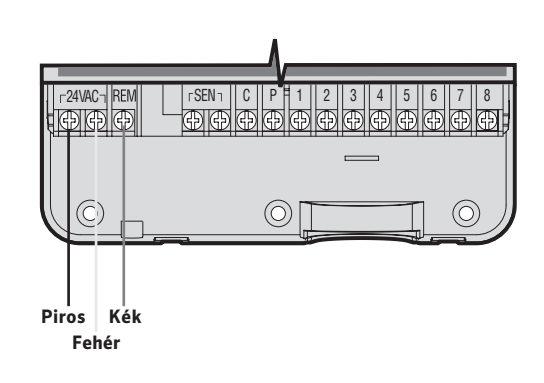

Az X-CORE vezérlő alapállapotában a kijelző a pontos időt és a napot mutatja. Ha elfordítjuk a kapcsolót, akkor a kijelző az éppen beállítható adatokat mutatja. A programozás alatt a 🖬 vagy a 🖃 gombbal mindig a kijelzőn éppen villogó értéket változtathatjuk meg. Ha egy éppen nem villogó értéken szeretnénk változtatni, akkor a  $\triangleleft$  vagy  $\triangleright$  gomb segítségével léphetünk tovább, amíg a kiválasztott érték villogni kezd.

Minden programban (A, B, C) naponta négyszer lehet automatikusan elindítani az öntözést, így a különböző vízigényű növények számára eltérő programokat lehet létrehozni.

### Idő és dátum beállítása 🕓

- Forgassa a forgókapcsolót **ldő és dátum állásba**állásba. 1.
- 2. Az évet jelző számok fognak villogni. A 🛨 vagy a 🗖 gombok segítségével változtassa meg a kijelzőn látható villogó számot. Nyomja meg a pombot a hónapok beállításához.
- 3. A hónapot jelző számok fognak villogni és megjelenik az (1-12) ikon. A 🖶 vagy a 🖃 gomb segítségével változtassa meg a kijelzőn látható villogó számot. Nyomja meg 🅨 a gombot a nap beállításához.
- A napot jelző számok fognak villogni és megjelenik az 🗔 4. ikon. A 🖿 vagy 🗖 a gomb segítségével módosítsa a kijelzőn látható villogó számot. Nyomja meg a > gombot a pontos idő beállításához
- Megjelenik az idő. A 💶 és 🖃 gombbal válassza ki az AM 5. (délelőtt), PM (délután) vagy 24 hour (24 órás) lehetőséget. Az órára való továbblépéshez nyomja meg a pombot. Az óra villogni kezd. A 🛨 és 🖃 gombbal módosítsa a kijelzőn látható órát. Nyomja meg a b gombot a percre való továbblépéshez. A perc villogni kezd. A 🖿 és 🖬 gombbal módosítsa a kijelzőn látható percet. Ezzel a dátum, a nap és az idő beállítása megtörtént.

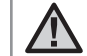

FIGYELEM: Alapvető beállítási szabály: az éppen villogó értéket tudjuk csak állítani. Például, ha a pontos idő beállításánál az óra villog, akkor CSAK az órát állíthatjuk be, a perceket nem. A következő ábrákon a villogó ieleket SZÜRKÉVEL nvomtattuk.

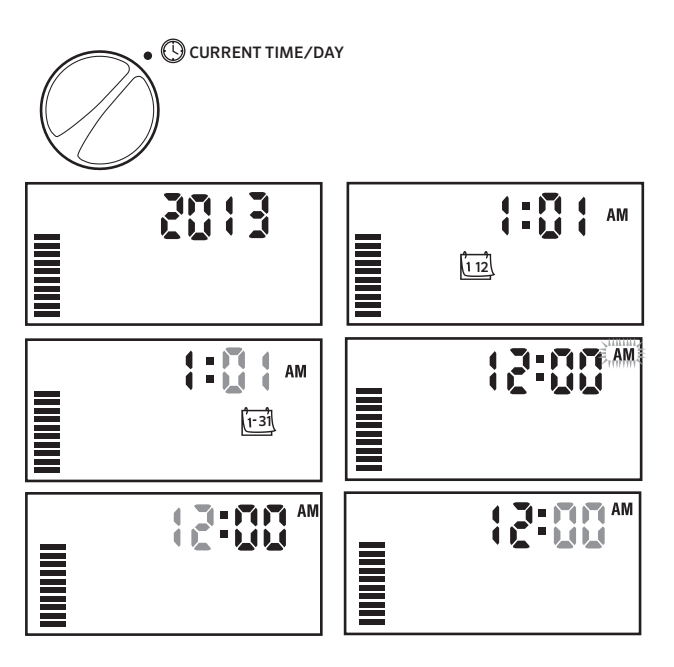

20

### Indítási időpontok beállítása 🖄

- 1. Forgassa a kapcsolót **START TIMES** állásba.
- A vezérlő automatikusan az A program beállítására áll, de a gomb segítségével tetszés szerint válthat a B illetve a C programra.
- A vagy a gombbal állítsa be a kijelzőn az indítási időpontot. (15-perces lépésekben teheti ezt meg).

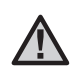

FIGYELEM! Egy indításiidőpont a programban felhasznált összes zónát egymás után elindítja. Nem kell minden zónának külön indítási időpontot megadni. Egy programon belül több indítási időpont megadása a reggeli, délutáni és esti öntözési ciklusok szétválasztására szolgál. Az indítási időpontokat tetszőleges sorrendben táplálhatja be, az X-CORE automatikusan időrendbe rak ja őket.

### Indítási időpont törlése

A forgókapcsoló **Indítási időpontok** beállítása állásában addig nyomjuk a vagy a gombot, ameddig a 12:00 AM (éjfél) vagy a 24:00 megjelenik, ez után nyomjuk meg a gombot egyszer, ekkor a kijelző OFF feliratot mutat.

A második indítási időpont törléséhez nyomja meg a jobbra mutató nyilat.

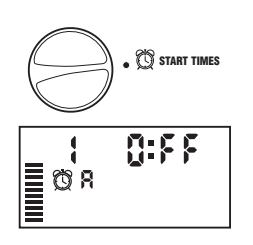

(1) START TIMES

10:15

∎ œ' я

# A körök öntözési időtartamának beállítása 🔀

- 1. Fordítsa a kapcsolót az ÖNTÖZÉS IDŐTARTAMA állásba.
- A kijelzőn az utoljára kiválasztott program (A, B vagy C), a kiválasztott zóna, az öntözés időtartama kikon (homokóra) és a kiválasztott zónához tartozó időtartam villog. A programok között a @ gombbal válthat.

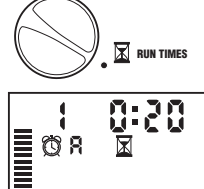

- A source y a segítségével megváltoztathatja a kijelzőn látható zóna öntözési időtartamát. Az öntözés időtartamát 0 és 4 óra között állíthatja be.
- 4. A ▶ gombbal lépjen át a következő zónára.

### Öntözéses napok beállítása 🗓

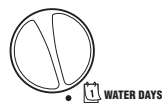

- 1. Fordítsa a kapcsolót az Öntözéses napok állásba.
- A kijelző az utoljára kiválasztott programot (A, B vagy C) mutatja. A programok között a @gombbal válthat.
- A vezérlő mutatja a hét napjait (MO, TU, WE, TH, FR, SA, SU). A napokat jelölő betűk felett (öntöz) vagy (nem öntöz) ikont láthat, aszerint hogy az adott napon öntöz, illetve nem öntöz majd a rendszer.

# Az öntözés a hét egy kiválasztott napján

 Az alakú kurzor mindig hétfőnél (MO) indul. Ha azt szeretné, hogy az adott

napon öntözzön a rendszer, akkor nyomja meg ▲ a gombot. Ha azt szeretné, hogy ne öntözzön a rendszer, akkor ➡ a gombot nyomja meg. Bármelyik gomb megnyomása után a vezérlő a következő (a hétfő után a kedd stb.) napra lép.

 Ismételje meg az előző pont lépéseit addig, míg az összes kiválasztott nap felett ▲ alakú ikont, míg a nem öntözött napok felett ▲ alakú ikont nem lát.

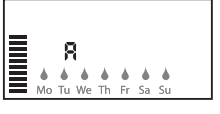

### Öntözés páros vagy páratlan napokon

Ennél a programozási módnál a hónap napiainak sorszámát választiuk ki. nem a hét adott napjait. (A páros napok: másodika, negyedike stb.; a páratlan napok: elseie, harmadika stb.)

Nyomja meg a pjobbra mutató nyilat addig, 1 amíg a kurzor a SU (vasárnap) fölé nem kerül

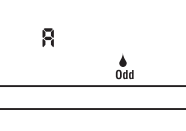

- Nyomja meg még egyszer a jobbra mutató 2. nvilat, és megielenik az Odd (Páratlan) felirat. az [esőcsepp ikonnal]. Ha páratlan napokon akar öntözni, forgassa vissza a gombot függőleges helvzetbe.
- 8

Egyenletes

Ha páros napokon szeretne öntözni, nyomja 3. meg egyszer a gombot. Megjelenik a ikon és az **EVEN** (PÁROS) felirat. Az **ODD** (PÁRATLAN) és az **EVEN** (PÁROS) között a **E** gomb megnyomásával válthat.

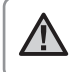

FIGYELEM: Ha páratlan napok vannak kijelölve öntözésre, a vezérlő minden hónap 31. napját és február 29-ét (páros) öntözés nélküli napnak tekinti.

### Időközönkénti öntözés 🗔

Ezzel a beállítással 1-től 31-ig megadhatja, hogy hány naponta öntözzön a rendszere.

Az EVEN (PÁROS) vagy ODD (PÁRATLAN) lehetőséghez állított kurzor mellett nyomja meg egyszer a gombot; megjelenik az 1-31 ikon, és az 1-es villog a kijelzőn. Megjelenik a kijelzőn az intervallum szerinti öntözési ütemezés.

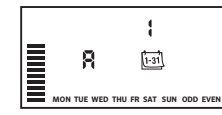

Nyomja meg a 🛨 vagy a 🖃 gombot, és állítsa be a két öntözés közötti 2. szünnapok számát 1 és 31 között. Ez az öntözés intervalluma.

A vezérlő a kiválasztott program következő indítási időpontjában öntöz, majd legközelebb az intervallum leteltekor indul el.

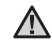

FIGYELEM: Az intervallum szerinti üzemmódból való kilépéshez (ha nincs rá szüksége) nyomia meg a balra mutató nyilat addig, amíg újra megjelennek a hét napjai.

### Az öntözés szüneteltetése kiválasztott nap(ok)on

Az X-Core-ral egyes napokra le lehet az öntözést állítani. Ez a szolgáltatás hasznos, ha kiválasztott napokon nem akar öntözni. Például, ha mindig szombaton nyíria a füyet, beállíthatia azt Öntözés nélküli napnak, hogy ne kellien nedves füvet nvírnia.

- 1 Fordítsa a forgókapcsolót WATER DAYS (ÖNTÖZÉSES NAPOK) állásba.
- 2. Tápláljon be egy időközönkénti öntözést, a 19. oldalon leírtak alapján.
- 3 A gomb megnyomásával lépjen a No Water Days (Öntözés nélküli napok) lehetőséghez. Itt a MO (hétfő) fog megjelenni villogva.
- A gombbal lépjen tovább, amíg a szüneteltetésre kiválasztott nap 4. neve nem villog.
- A 🗖 gombbal jelölje ki azt a napot, amikor nem szeretne öntözést. A 🖉 5. ikon ezek a napok fölött fog megjelenni.
- Ismételje a 4. és 5. lépéseket, ha a hét más napjait is ki akarja iktatni. 6.

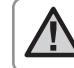

FIGYELEM: Az időközönkénti öntözésnél is kijelölheti a páros vagy páratlan napokat öntözés nélküli napnak.

### Automata üzemmód 🕆

Az X-Core beprogramozását követően a forgókapcsolót állítsa AUTOMATA állásba, ezzel engedélyezi az összes kiválasztott öntözési RUN program és kezdési időpont végrehaitását.

### Rendszer leállítása (P)

Ha a forgókapcsolót Kikapcsolás helyzetbe állítjuk, az adott pillanatban működő (öntöző) szelepek 2 másodperc után lezárnak. A folyamatban lévő öntözések ilyenkor megszakadnak, és a normál működés csal a forgókapcsoló AUTOMATA pozícióba állítása után áll helyre.

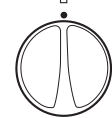

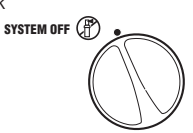

### Programozható öntözési szünet

Ezzel a szolgáltatással az összes beprogramozott öntözést 1-7 napos időszakra felfüggesztheti. Az öntözési szünet letelte után a rendszer visszatér a normál automatikus öntözésre.

- Forgassa a forgókapcsolót KIKAPCSOLÁS állásba. Várjon, amíg a kijelzőn az OFF felirat meg nem jelenik.
- Nyomja meg a ➡ gombot annyiszor, ahány napig szüneteltetni akarja az öntözést (legfeljebb 7 nap).
- Forgassa vissza a kapcsolót AUTOMATA állásba, ekkor a kijelzőn az OFF felirat, egy szám (ahány napot beállított) és az () valamint a (131) ikonja jelenik meg.

Frun

1-31 (P)

1-31 (1)

SYSTEM OFF

0FF

899 F

A még hátralévő napok száma éjfélkor mindig eggyel csökken. Ha elfogy, a kijelző a pontos időt mutatja és a következő öntözési indítási időponttól kezdve, a program szerint öntöz a rendszer.

### ÉVSZAKOKHOZ IGAZÍTÁS: %

A Évszakokhoz igazítással egyszerre változtathatjuk meg az összes öntözési időtartamot anélkül, hogy átprogramoznánk a készüléket. Az Évszakokhoz igazítás használatához:

- 1. Állítsa a forgókapcsolót **ÉVSZAKOKHOZ** IGAZÍTÁS állásba.
- A kijelzőn egy villogó szám és utána a százalék jel (%) lesz látható, valamint a bal oldalon látható skála, amelyik mindig látható a kijelzőn. A g vagy a g gombok megnyomásával 10%-os lépésekben állítgatja az Évszakokhoz igazítás mértékét. A skála minden egyes osztása 10%-nak felel meg. Ezzel a funkcióval a vezérlőnk programja szerinti eredeti öntözési időtartamot 10 és 150 % között változtathatjuk meg.

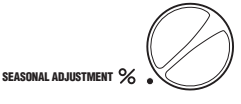

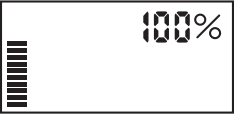

Az így beállított időtartam ellenőrzéséhez fordítsa a forgókapcsolót az ÖNTÖZÉS IDŐTARTAMA állásba, itt a már módosított időtartamokat fogja látni.

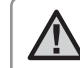

Megjegyzés: A vezérlőt először mindig a 100%-os állásban kell programozni.

Ha mikrokapcsolós Hunter időjárás érzékelőt használ, az előzőek szerint lehet az öntözés időtartamát az évszakhoz igazítani.

Ha Solar Sync ET érzékelőt használ, az évszakokhoz igazítást naponta újra számítja a vezérlő a Solar Sync érzékelőjének adatai alapján. A Solar Sync érzékelő méri az időjárás jellemzőit, meghatározza az optimális évszakokhoz igazítás %-át és naponta frissíti a vezérlő programját. Ezt az értéket felül lehet írni, ha a 🛃 vagy a 🚍 gombbal a kívánt értéket beállítjuk. *Mindenképpen tudni kell azonban azt, hogy a kézzel módosított évszakokhoz igazítást éjfélkor a Solar Sync érzékelő által adott értékére frissíti a rendszer.* 

Ha vissza akarunk térni a kézi állításra, a Solar Sync érzékelőt ki kell kötni. (Lásd a 14. oldalon a Solar Sync kikötésének módját.)

### Egy kör elindítása 🖑

1. Fordítsa a forgókapcsolót a **EGY KÖR- ELINDÍTÁSA** állásba.

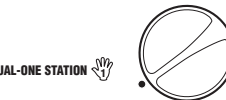

- A kijelzőn a zóna öntözési ideje fog villogni. A ▶ gomb segítségével lépjen a kiválasztandó zónára. A ➡ vagy ➡ gombokkal lehet az öntözés időtartamán változtatni.
- 3. Fordítsa a forgókapcsolót az óramutató járása szerint az AUTOMATA állásba, és a kiválasztott zóna öntözni fog, majd a beállított idő lejárta után a vezérlő a program megváltoztatása nélkül visszatér az automatikus üzemmódba. A kézi indítás egy másik módjának megismeréséhez nézze meg az Egygombos kézi indítás és továbbléptetés fejezetet.

# Egy gombbal lehet kézi üzemmódban elindítani és továbbléptetni a programot

Elindíthatja az összes zóna öntözését a forgókapcsoló használata nélkül is.

- 1. Tartsa két másodpercig benyomva a **b** gombot.
- 2. A vezérlő automatikusan az A programra ugrik, de a 🕮 gomb megnyomásával a B vagy a C programot is választhatja.
- 3. A zónát jelző szám villogni kezd. Nyomja meg a ▶ gombot, hogy a körök között lépni tudjon, majd a ➡ és a ➡ gombok segítségével állítsa be a zóna öntözésének időtartamát. (Ha a 2. és a 3. pont alatt pár másodpercig nem nyom egyetlen gombot sem, a vezérlő automatikusan elindítja az öntözést.)
- 4. A ▶ gomb használatával lépjen arra a zónára, amellyel az öntözést kezdeni szeretné, Két másodperc szünet után a program elindul. A kézi öntözés időtartama alatt a ◀ vagy a ▶ gombbal bármikor átléphet egyik zónáról a másikra.

### Az időjárás-érzékelő működésének programozása

Az X-CORE-nál beállítható, hogy az esőérzékelő melyik zónát ne állítsa le. Például kerti pihenőhelyeknél, tornácoknál a tetőre felakasztott cserépben lévő növények esőben nem kapnak vizet, ezeket az eső ellenére is öntözni kell. Az érzékelő beállításához a következő lépéseket kell végrehajtani:

- 1. Forgassa a kapcsolót AUTOMATA állásba.
- Nyomja meg és tartsa lenyomva gombot, miközben a forgókapcsolót az INDÍTÁSI IDŐPONTOK állásba forgatja.
- Engedje fel a gombot. Ekkor a kijelzőn a zóna sorszáma, az ON és az T ikon fog megjelenni.

A 🛨 vagy 🗖 gombbal engedélyezze vagy

Sensor Fnable

Ч

**OFF** 

tiltsa le az esőérzékelő működését. ON = az érzékelő működik

(eső esetén leállítja az öntözést)

OFF = az érzékelő letiltva (esőben is öntöz)

 A ◀vagy ▶ gombbal lépjen a következő körre, ahol szintén le akarja tiltani az esőérzékelőt.

Sensor Disabled

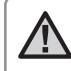

4.

FIGYELEM: A vezérlő alapértelmezett beállítása szerint az érzékelő az összes zónában letiltja az öntözést eső esetén.

Ha az X-CORE az érzékelőtől olyan jelet kap, hogy az öntözést állítsa le, a kijelzőn azon zónák sorszáma jelenik meg, amelyeknél az érzékelő figyelmen kívül hagyását beprogramozták. Az érzékelő kiiktatása üzemmódban annál a zónánál, amelyik éppen öntöz, felváltva villog az  $\mathbf{T}$ és az  $\mathbf{T}$  ikonja.

### Az összes kör ellenőrzése

Az X-CORE egyszerűsített módszert kínál az ellenőrzéshez. Ez a program egymás után, növekvő sorrendben elindítja az összes zónát.

- Forgassa a kapcsolót az AUTOMATA állásba, nyomja meg és tartsa lenyomva a @ gombot. A zóna sorszáma és az időtartam villog.
- A source vagy source gombbal állítsa be az öntözési időtartamot 1 és 15 perc közé. Az öntözési időtartamot csak egyszer kell beállítani.
- 3. 2 másodpercnyi szünet után a tesztprogram elindul.

### Hunter Quick Check gyors hibakeresés

Ezzel a módszerrel gyorsan megkeresheti a bekötési hibákat. A Hunter Quick Check módszert használhatja ahelyett, hogy a helyszínen minden egyes kör villamos bekötését feszültségméréssel megvizsgálná. A Hunter Quick Check teszt elindítása:

- Egyszerre nyomja meg a ◀, a ▶, a ➡ és a ➡ gombokat. Ebben az készenléti állapotban a kijelzőn minden elem világítani fog.
- A Quick Check program elindításához nyomja meg a gombot. Néhány másodpercen belül a rendszer minden kört végignéz, van-e valamilyen áramköri problémája. Ha valahol a külső kábelezésben rövidzárlatot észlel, egy ERR szimbólum és előtte az adott zóna sorszáma felvillan a kijelzőn. Miután a gyors hibakeresés folyamata befejeződött, a vezérlő visszatér az automata üzemmódra.

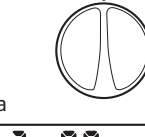

RUN

### Easy Retrieve® program-memória

Az X-CORE el tudja menteni a kiválasztott öntözési programot a memóriájában, így a program később előhívható. Ezzel a funkcióval gyorsan visszaállíthatja a vezérlőt az eredetileg betáplált öntözési programra.

#### A program mentése a memóriába:

- Állítsa a kapcsolót AUTOMATA állásba, nyomja meg és tartsa lenyomva a és a gombokat 5 másodpercig. A kijelző három szegmense z végigszalad jobbról balra haladva, jelezve hogy a programot elmentette a memóriába.
- 2. Engedje fel a 🛨 és 🕮 gombot.

#### A korábban a memóriába elmentett program visszatöltése

- Állítsa a kapcsolót Automata üzemmód állásba, nyomja meg és tartsa lenyomva a a és a gombot 5 másodpercig. A kijelző három szegmensen a végigszalad jobbról balra haladva, jelezve hogy a programot visszatöltötte a memóriába.
- 2. Engedje fel a 🗖 és a 🕮 gombot.

#### Programozható a körök indítása közötti szünet

Ezzel a szolgáltatással a kezelő szünetet iktathat be az egyik kör leállása és a következő kör indítása közé.

- 1. Kezdje a kapcsoló AUTOMATA állásba forgatásával.
- Nyomja meg és tartsa lenyomva a gombot, miközben a forgókapcsolót az ÖNTÖZÉS IDŐTARTAMA állásba fordítja.
- 3. Engedje el a 🗖 gombot. Ekkor a kijelzőn villogni fog a minden egyes körre érvényes késleltetési idő másodpercekben.
- Nyomja meg a ➡ vagy a ➡ gombot, hogy a szünet időtartamát 0 és 4 óra közé beállítsa.
- 5. Forgassa vissza a kapcsolót AUTOMATA állásba.

#### A vezérlő memóriájának törlése/ a vezérlő alaphelyzetbe állítása

Ha úgy érzi, elhibázta a programozást, a memóriát vissza lehet állítani a gyárilag beprogramozott alapértékekre, és ezzel törölni lehet az összes programot és adatot, amelyet betápláltak a vezérlőbe.

- 1. Nyomja meg és tartsa lenyomva a 🕮 gombot.
- 2. Mialatt lenyomva tartja a gombot, nyomja meg és engedje fel a vezérlő jobb oldalán található 🕮 gombot.
- Továbbra is tartsa lenyomva a @ gombot addig, amíg meg nem jelenik a kijelzőn 12:00 am (ez körülbelül 8 másodpercet vesz igénybe).

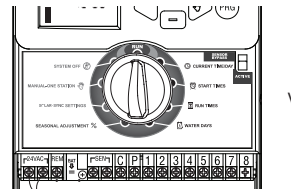

Visszaállítás

26

### Az öntözés felfüggesztése

Ez a funkció lehetővé teszi, hogy a felhasználó az összes beprogramozott öntözést leállítsa egy 1-7 napos kijelölt időszakra. A beprogramozott "felfüggesztési" időszak végén a vezérlő folytatja a normál automatikus működését.

- 1. Állítsa a forgókapcsolót **AUTOMATA** állásba.
- Tartsa lenyomva a 
  gombot 3 másodpercig, majd fordítsa a forgókapcsolót Kikapcsolás állásba
- Engedje fel a sombot. A kijelzőn megjelenik a programozható késleltetés.

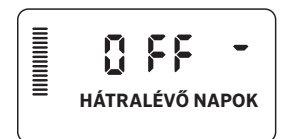

- Nyomja meg a gombot a késleltetés időtartamának (1-7 nap) beállításához.
- 5. Forgassa vissza a forgókapcsolót **AUTOMATA**állásba. Ezzel késleltetés beállításra került.

Miután az esemény véget ért (az esőérzékelő kiszárad), aktiválódik

a késleltetési funkció, és megjelenik a kijelzőn a késleltetés időtartama. A napok visszaszámlálása 24 órával a késleltetés kezdete után indul.

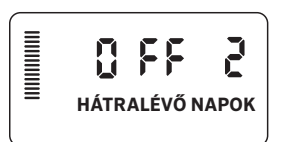

A már beállított késleltetés törléséhez forgassa a forgókapcsolót **KIKAPCSOLÁS** állásba, várja meg, amíg az OFF jelzés villogása megszűnik, majd fordítsa vissza a forgókapcsolót **AUTOMATA** állásba.

Minden olyan zóna továbbra is működni fog a felfüggesztés alatt, amelyhez beállították az érzékelő áthidalását, valamint a világítási programokat.

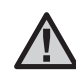

FIGYELEM: Óvatosan használja az öntözés felfügesztése funkciót Hunter Wind-Clik®, Freeze-Clik®, Soil- Clik, valamint a Solar Sync Rain/Freeze Clik használata esetén, mert a késleltetés ezeken az eszközökön csak az esemény UTÁN válnak aktívvá.

### Program testreszabása

Az X-Core-on gyárilag három önálló program van állítható be (**A**, **B**, **C**), mindegyik négy indítási időponttal a különböző növénytípusok igényeihez. Beállítható viszont, hogy csak egy programot és egy indítási időpontot jelenítsen meg, és a kezelés megkönnyítése érdekében elrejtse a további szükségtelen programokat és kezdési időpontokat ha nem használja azokat.

- 1. Kezdje AUTOMATA állásba fordított forgókapcsolóval.
- Tartsa lenyomva a gombot. Fordítsa a forgókapcsolót az ÖNTÖZÉSES NAPOK állásba.
- 3. Engedje fel a 🗖 gombot.
- 4. A 🕶 és 📼 gombokkal módosíthatja a programmódokat.

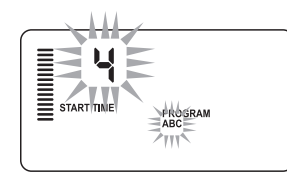

Normál mód (3 program / 4 indítási időpont)

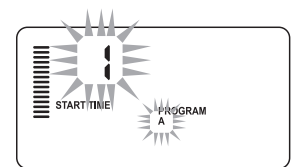

Szűkített mód (1 program / 1 indítási időpont)

### Beszivárogtató ciklus

A "Beszivárogtató öntözés" jelentősen növeli az X-Core vezérlők használhatóságát. Ezt a funkciót azért hozták létre, hogy a felhasználó minimálisra csökkenthesse az eltérő talaj- és terepviszonyok okozta felületi elfolyást. Azt javasoljuk, hogy az egyszeri öntözéses időszakasz hossza a teljes kör öntözési időszükségleténél rövidebb legyen, és a beszivárogtatási időtartam feleljen meg a terület igényeinek. A szakaszok száma meghatározható, ha a teljes öntözési időszükségletet elosztjuk a rövid öntözési ciklusok időtartamával.

### A "Beszivárogtató öntözés" menü elérése:

A Beszivárogtató öntözés úgy érhető el, hogy a forgókapcsolót **Automata** állásba fordítja és 3 másodpercig lenyomva tartja a gombot; a somb nyomva tartása közben állítsa a forgókapcsolót az **Öntözés időtartama** helyzetbe, majd engedje fel a gombot.

### A beszivárogtató öntözés hosszának beállítása:

Először az 1. zóna jelenik meg. A többi kör eléréséhez nyomja meg a ◀ vagy ▶ gombot.

A kívánt zóna megjelenése után a 🖬 vagy a 🖬 gombbal növelje illetve csökkentse a beszivárogtató öntözés időtartamát. Az időtartamot 1 perc és 4 óra közötti értékre állíthatják be az időt 1 perces lépésekben, vagy állítsa **Kikapcsolás** állásba, ha nem akar szakaszos öntözést.

FIGYELEM: A kijelzőn megjelenő értéket egy óra alatt csak percenként mutatja (pl. 36). 60 percnél hosszabb időtartamnál mutatja az órát is (pl. 1:13 vagy 4:00). Ha egy zóna teljes öntözési időszükséglete rövidebb vagy egyenlő a beállítani kívánt szakaszos öntözés időtartamánál, a szakaszos öntözés nem lesz aktiválva.

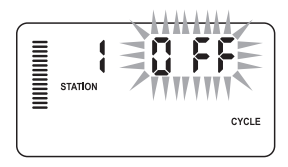

Példa a szakaszos menübe való belépésre

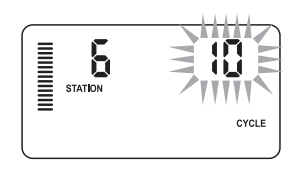

Példa a szakaszos beállításra percekkel

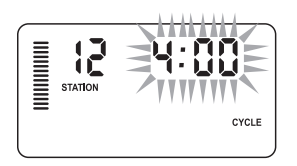

Példa a szakaszos beállításra órával együtt

### **REJTETT FUNKCIÓK (FOLYTATÁS)**

### A beszivárogtatási (várakozási) idő beállítása:

Ha már minden olyan zónára beállítottuk a kívánt szakaszos öntözési időtartamot, ahol erre szükség van, a beszivárogtatási időt a @ gomb megnyomásával lehet elérni.

A kijelző ugyanazt a zónát mutatja, ahol a szakaszos öntözési ciklust beállítottuk, (ha pl. a 2. zóna volt a @ gomb benyomása után is a 2.-at tudjuk állítani).

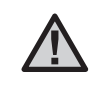

FIGYELEM: A beszivárogtatási menü beállított öntözési időtartam nélkül nem érhető el.

### A beszivárogtatási időtartam beállítása:

Az egyik körről egy másikra a ◀ vagy a ▶ gombbal léphet.

 $\triangle$ 

MEGJEGYZÉS: Ha zóna váltáskor talál egy ciklusidő nélküli zónát, a képernyő visszalép a ciklusidőre. Lépjen tovább a következő, ciklusidővel rendelkező állomásra, és nyomja meg a gombot a visszatéréshez. Miután a kívánt kört látja a kijelzőn, a ➡ vagy a ➡ gombok megnyomásával növelheti illetve csökkentheti a beszivárogtatás időtartamát. Az időtartamot 1 perc és 4 óra közötti értékre lehet beállítani, 1 perces lépésekben.

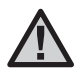

FIGYELEM: Az 1 óránál rövidebb időtartamnál csak a percek fognak megjelenni (pl. 36). Az 1 óránál hosszabb időtartamnál a kijelző már az óra számjegyét is megjeleníti (pl. 1:13 és 4:00).

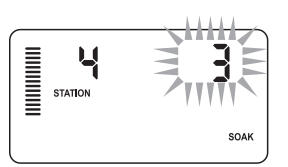

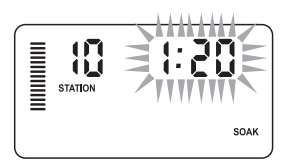

Példa a beszivárogtatási képernyőre percekkel Példa a beszivárogtatási képernyőre órákkal

#### Példa a beszivárogtató program használatára:

Az 1. zónánál 20 percig kell öntözni, de 5 perc után felületi elfolyást tapasztalunk. 10 perc után azonban a talaj újra öntözhető. A

megoldás az, hogy a zónára 20 perc teljes öntözési időtartamot állítunk be, 5 perc szakaszos öntözési, és 10 perc beszivárogtatási időtartammal.

A beszivárogtatási idő egy minimális érték. Az beszivárogtatási idő hosszabb is lehet a hátralévő időtől függően.

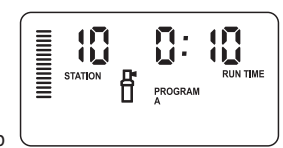

A 10. zóna öntözési szakasza működik

## HIBAKERESÉSI ÚTMUTATÓ

| Probléma                                                                                                    | Okok                                                                                                    | Teendők                                                                                                    |
|----------------------------------------------------------------------------------------------------|----------------------------------------------------------------------------------------------------|----------------------------------------------------------------------------------------------------|
| Az öntözés nem áll le.                                                                                                    | Túl sok indítási időpontot programoztak be.                                                                                                    | Egy program aktiválásához csak egy időpont szükséges (ld. az indítási idők beállítása fejezet 18. oldal).                                                                                                    |
| A kijelzőn nincs semmi.                                                                                                    | Ellenőrizze a tápfeszültség bekötését.                                                                                                    | Javítsa ki az összes bekötési hibát.                                                                                                    |
| A kijelzőn a következő üzenet<br>olvasható: "No AC" (Nincs<br>váltakozó feszültség).                                                                                                    |                                                                                                    | Ellenőrizze a tápegység bekötését.                                                                                                    |
| A kijelzőn az "Off" felirat látható<br><b>T</b>                                                                                                    | Az esőérzékelő leállította az öntözést,<br>vagy az érzékelő- áthidalást kivették.                                                                                                    | Kapcsolja át az esőérzékelő kiiktató kapcsolót az érzékelő áthidal<br>helyzetbe vagy tegye vissza az<br>esőérzékelő-áthidalót lemezt.                                                                                                    |
| Az esőérzékelő nem állítja le az<br>öntözést.                                                                                                    | <ul> <li>Az esőrézékelő megrongálódott, vagy<br/>rosszul lett bekötve.</li> <li>Az áthidaló lemezt a vezérlő SEN<br/>csatlakozó csavarjai alól nem<br/>távolították el.</li> <li>Az esőérzékelő kiiktatását<br/>programozták az adott zónánál.</li> </ul> | <ul> <li>Ellenőrizze az esőérzékelő működőképességét és a vezetékek<br/>állapotát.</li> <li>Távolítsa el az áthidaló lemezt a csatlakozók alól.</li> <li>Programozza újra a kört és engedélyezze az érzékelő letiltását.<br/>(11. oldal)</li> </ul>                                                                                                    |
| A kijelző lefagyott vagy<br>helytelen adatokat mutat.                                                                                                    | Feszültségingadozás (nagyobb<br>feszültség)                                                                                                    | Állítsa alaphelyzetbe a vezérlőt a "Vezérlő memóriájának törlése/<br>alaphelyzetbe állítása" (24. oldal) fejezetben leírtak szerint.                                                                                                    |
| A kijelzőn az "ERR" felirat<br>látható egy számmal együtt<br>(1-8)<br>A mágnesszelepek bekötésénél zárlat<br>keletkezett, vagy hibás szolenoid van a<br>kijelzőn látható sorszámú körnél. |                                                                                                    | Ellenőrizze a kijelzett számú mágnesszelep vagy szolenoid<br>bekötését. Javítsa ki a zárlatot, vagy cserélje ki a szolenoidot. Egy<br>tetszőleges gomb lenyomásával tüntesse el az "ERR" feliratot a<br>kijelzőről.                                                                                                    |
| A kijelzőn a "P ERR" felirat<br>látható.                                                                                                    | <ul> <li>A szivattyúindító relét vagy<br/>mesterszelepet rosszul kötötték be.</li> <li>A relé vagy a szolenoid nem<br/>kompatibilis vagy hibás.</li> <li>A reléhez vagy mesterszelephez<br/>vezető kábel alulméretezett.</li> </ul>                       | <ul> <li>Ellenőrizze a relé vagy a mesterszelep szolenoidhoz vezető<br/>kábelt. Egy tetszőleges gomb lenyomásával tüntesse el a "P<br/>ERR" feliratot a kijelzőről.</li> <li>Ellenőrizze a szivattyúrelé villamos adatait.Ne lépje túl a vezérlő<br/>elektromos teljesítményét. Ha hibás, cserélje ki.</li> <li>Cserélje ki a kábelt megfelelő méretűre.</li> </ul> |

## HIBAKERESÉSI ÚTMUTATÓ

| Probléma                                                                                                    | Okok                                                                                                    | Teendő                                                                                                    |
|----------------------------------------------------------------------------------------------------|----------------------------------------------------------------------------------------------------|----------------------------------------------------------------------------------------------------|
| A kijelző azt mutatja, hogy egy<br>kör öntöz, de az                                                                   | Az esőérzékelő leállította az öntözést,<br>viszont a kört úgy programozták, hogy<br>ne vegye figyelembe az esőérzékelő<br>letiltó jelét.                                                                                                    | Ellenőrizze az érzékelő kiiktatásának programját (ld. a 23. oldalt).                                                                                                    |
| Nem kezd automatikusan<br>öntözni a kívánt kezdési<br>időpontban, és a vezérlő nincs<br>kikapcsolás (OFF) állapotban. | <ul> <li>Az idő AM/PM (délelőtt/délután)<br/>beállítása helytelen</li> <li>A kezdési időpont AM/PM (délelőtt/<br/>délután) beállítása helytelen</li> <li>A kezdési időpont törölve van (OFF-ra<br/>van állítva).</li> <li>A vezérlő nem kap tápfeszültséget.</li> </ul> | <ul> <li>Javítsa ki a pontos idő AM/PM beállítását.</li> <li>Javítsa ki az indítási időpont AM/PM beállítását.</li> <li>Lásd az indítási időpont beállítása rész alatt (18. oldal)</li> <li>Ellenőrizze a hálózati feszültség bekötést, a tápegységet.</li> </ul>                                                                                                    |
| A kijelzőn szaggatott vonalak<br>látszanak, amikor a forgatógomb<br>a Solar Sync beállítása állásban<br>van.          | <ul> <li>A Solar Sync érzékelőt nem kötötték<br/>be a vezérlőbe.</li> <li>A Solar Sync érzékelő vezetékeiben<br/>szakadás vagy rossz kötés lehet.</li> </ul>                                                                                                    | Kösse be a Solar Sync-et a kapocsléc SEN pontjaira. A kijelzőn a<br>földrajzi hely és az öntözési időtartam beállítás fog látszódni.                                                                                                    |
| Egy adott zónánál az öntözési<br>időtartam túl kicsi/túl nagy<br>amikor a Solar Sync-et<br>használjuk.                | Az öntözés időtartama túl hosszú/rövid                                                                                                    | A Solar Sync az egész vezérlőre vonatkozóan állítja az<br>évszakokhoz igazítás mértékét. Ha egy adott zónánál az öntözés<br>időtartama túl hosszú vagy túl rövid, a megfelelő módosítást<br>végezze el a vezérlőn. Mielőtt a program öntözési időtartamát<br>módosítaná, feltétlenül állítsa 100 %-ra az évszakokhoz igazítás<br>mértékét. Ezt úgy tudja beállítani, hogy a forgatógombot az<br>Évszakokhoz igazítás állásba forgatja és az értéket növelje vagy<br>csökkentse 100 %-ra.                                 |
| Az évszakokhoz igazítás szintje<br>túl alacsonynak tűnik.                                                             | <ul> <li>A földrajzi hely értéke túl nagyra lett<br/>beállítva.</li> <li>Az öntözési időtartam túl kicsire van<br/>beállítva.</li> <li>Az érzékelőt nem éri teljesen a<br/>napsütés.</li> </ul>                                                                         | Növelje meg az öntözési finomállító értékét (az alapbeállítás 5).<br>Ha az finomállítót már felvitte a maximális, 10-es értékre és mégis<br>nagyobb évszakokhoz igazítás érték kell, csökkentse a földrajzi<br>hely számát ( 4-ről 3-ra pl.) és állítsa újra az öntözési finomállítót<br>az 5 értékre. A Solar Sync azonnal naprakészen módosítja az<br>évszakokhoz igazítást a vezérlőn. Ha ez még mindig túl nagy,<br>ismételje a beállítást, mindaddig, amíg a kívánt évszakokhoz<br>igazítást nem mutatja a vezérlő. |

### HIBAKERESÉSI ÚTMUTATÓ

| Probléma                                                                                                    | Okok                                                                                                    | Teendő                                                                                                    |
|----------------------------------------------------------------------------------------------------|----------------------------------------------------------------------------------------------------|----------------------------------------------------------------------------------------------------|
| Az évszakokhoz igazítás szintje<br>magasnak tűnik.                                                                                    | <ul> <li>A földrajzi hely túl kicsire lett beállítva.</li> <li>Az öntözési időtartam túl nagyra van<br/>beállítva.</li> </ul>                                                                     | Csökkentse az öntözési finomállító értékét (az alapbeállítás 5).<br>Ha a finomállító értékét már levitte a legkisebb, 1-esre, és mégis<br>kisebb évszakokhoz igazítás érték kell, növelje a földrajzi hely<br>számát (2-ről 3-ra pl.) és állítsa újra az öntözési finomállítót<br>az 5 értékre. A Solar Sync azonnal naprakészen módosítja az<br>évszakokhoz igazítást a vezérlőn. Ha ez még mindig túl nagy,<br>ismételje a beállítást, mindaddig, amíg a kívánt évszakokhoz<br>igazítást nem mutatja a vezérlő. |
| A Solar Sync akkor is küld<br>évszakokhoz igazítás jelet,<br>amikor a vezérlőn az "érzékelő<br>áthidal" helyzetben van a<br>kapcsoló. | A Solar Sync automatizált<br>évszakokhoz igazítását nem lehet<br>az áthidaló kapcsolóval kiiktatni. Az<br>áthidaló kapcsoló csak a Solar Sync<br>esőérzékelőjét és fagyérzékelőjét iktatja<br>ki. |                                                                                                    |

### Működési adatai

- Egy zóna öntözési időtartama: 0 perctől 4 óráig, 1-perces lépésekben állítható
- 3 egymástól független program (A, B és C)
- Napi indítások száma: programonként és naponta 4 automatikus indítás, három programmal, összesen 12
- Öntözési napok beállítása: 365-napos naptár szerint, vagy páros/ páratlan napok szerint
- AM/PM (délelőtt/délután), 24 órás időformátum
- Egyszerű kézi működtetés és egygombos indítás
- Zónánként lehet az időjárás érzékelő jelét kiiktatni
- Az öntözés szüneteltetése programozható (1-7 napra)
- Évszakokhoz igazítás: (10% -tól 150% -ig, 10%-os lépésekben)
- Az évszakokhoz igazítás automatikus, ha Solar Sync érzékelőt használ
- Az időjárás-érzékelő jele kapcsolóval kiiktatható
- X-Core-x00i beltéri használatra X-Core-x00 kültéri használatra
- Tengerszint feletti magasság 2000 m-ig, -25°C-tól 60 °C-ig

### Méretek

#### Beltéri változat

Mélység: 5 cm

### Kültéri változat

- Magasság: 16,5 cm
- Magasság: 22 cm Szélesség: 14,6 cm
  - Szélesség: 17,8 cm
  - Mélység: 9,5 cm

### Villamos jellemzők

- Transzformátor bemeneti adatai 120 V~ AC ±10% 60 Hz (230 V~ AC ±10% 50/60 Hz nemzetközi típusok esetén)
- Transzformátor kimeneti adatai: 24 V~ AC 1,0 amper
- Egyes zónák kimeneti áramerőssége: 0,56 amper zónánként
- A vezérlő maximális kimeneti áramerőssége: 0,90 amper (a mesterszelepet is beleértve)
- A 3 V-os lítium elem segítségével hálózati feszültség nélkül is beprogramozhatjuk a vezérlőt, az elemmel a vezérlő megőrzi a pontos időt áramkimaradás esetén is. Az elem típusa: CR2032 3 V
- Elektronikus zárlatvédelem
- A beprogramozott értéket megőrzi, nincs adatvesztés
- UL minősítésű
- Az X-Core-x00 típus IP2X besorolással rendelkezik
- Megtisztítani csak szappanos vízzel kicsavart, puha ruhával szabad.

### A jelképek magyarázata

- $\sim$  = váltakozó feszültség
- = olvassa el a kezelési útmutatót
- = áramütés veszélye állhat fenn
- = földelés

#### FCC közlemény

Ez a berendezés rádiófrekvenciás energiát generál, használ és sugározhat, és ha a telepítés és a használat nem a gyártó utasításának megfelelően történik, a rádió- és televízióvételt zavarhatja. Ezt a berendezést tesztelték, és megállapították, hogy megfelel az FCC Szabályzat 15. része szerinti B osztályú digitális eszközökre vonatkozó határértékeknek. A működésre a következő két feltétel vonatkozik:

- 1. Ez a készülék nem okozhat káros interferenciát.
- A készüléknek el kell viselnie bármely beérkező zavaró jelet, beleértve olyan interferenciát is, amely nemkívánatos működést eredményezhet.

Megjegyzés: az FCC szabályai előírják, hogy a Hunter Industries Inc. által nem kifejezetten jóváhagyott változtatások vagy módosítások érvényteleníthetik az Önnek a készülék üzemeltetésére vonatkozó jogosultságát. Ezeket a határértékeket úgy tervezték, hogy megfelelő védelmet nyújtsanak a káros zavarok ellen a lakóépületekben. Azonban nincs garancia arra, hogy egy adott telepítés során nem lép fel interferencia. Ha ez a berendezés káros interferenciát okoz a rádiós vagy televíziós vételben, amit a készülék ki- és bekapcsolásával lehet megállapítani, akkor azt javasoljuk a felhasználóknak, hogy próbálják meg ezt a zavart az alábbi intézkedések valamelyikével kiküszöbölni:

Irányítsa másfelé vagy helyezze át máshová a vevőantennát.

- Növelje a készülék és a vevőegység közötti távolságot.
- Csatlakoztassa a készüléket egy olyan aljzathoz, amely más áramkörön van, mint amihez a vevőegységet csatlakoztatták.
- Segítségért forduljon a berendezés forgalmazójához vagy egy tapasztalt rádió- vagy tévészerelőhöz.

CE

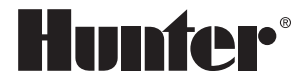

Hunter Industries Incorporated 1940 Diamond Street · San Marcos, California 92078 USA www.hunterindustries.com

© 2020 Hunter Industries Incorporated LIT-397 HU I 10/20